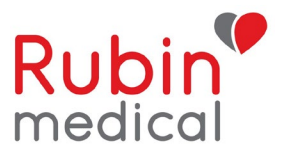

# Instruksjoner ved problemer med manglende sensorverdier i Dexcom Follow App

## TIPS ved problemer med telefon/app/følgerapp/kompatibilitet:

Vi anbefaler våre brukere å starte telefonen på nytt en gang i uken. Sjekk om telefonen er kompatibel med Dexcom-appen. Vent med å installere oppdateringer for mobilens operativsystem til de er godkjent av Dexcom. Lenken nedenfor gir mer informasjon.

https://www.dexcom.com/dexcom-international-compatibility

### Hvis du ikke mottar noen verdier på telefonen, men mottar dem på pumpen:

- 1. Dexcom-appen må alltid være "åpen" og ikke være "lukket."
- 2. Slå av Bluetooth på telefonen i minst 30 sekunder. Slå den på igjen. Dette kan noen ganger være nødvendig å gjenta. Vent i 15 minutter.
- 3. Fjern andre Bluetooth-enheter.
- 4. Start telefonen på nytt.
- 5. Installer Dexcom-appen på nytt.

### Hvis følgertelefonen (Dexcom Follow) ikke mottar noen verdier, men brukerens telefon gjør det:

- 1. Sjekk om telefonen er tilkoblet Wi-Fi/mobildata.
- 2. Slå av og på Bluetooth på brukerens telefon i minst 30 sekunder.
- 3. Slå av og på "Del" (prikkene i trekantformasjon).
- 4. Fjern og inviter følgeren på nytt i Dexcom-appen på brukerens telefon i henhold til instruksjonene nedenfor.

#### Slik fjerner du en følger og inviterer dem igen:

#### iPhone:

- På Hovedtelefonen (Dexcom G6 App)
  - 1. Fjern følgeren fra Del (Prikkene i trekantforr share)n).

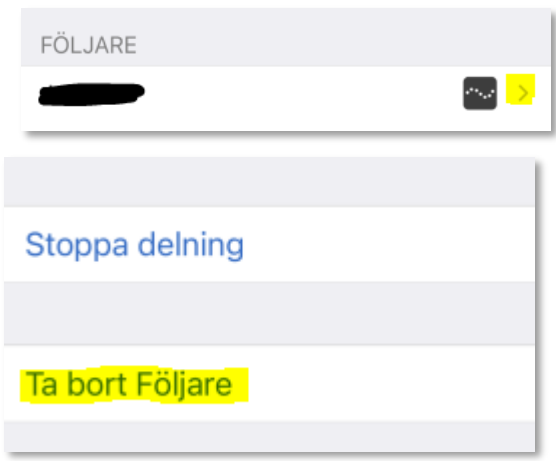

- 2. Slett Dexcom G6 appen.
- 3. Start telefonen på nytt.
- 4. Last ned appen på nytt, logg inn, og koble sensoren på nytt. (Det er greit å velge ingen sensorkode, da sensorøkten fortsatt er aktiv i pumpen).

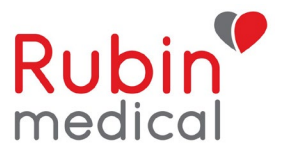

## • I følgerappen:

1. Fjern deleren. Trykk på "Tilbake" og "Sveip" til venstre for å få alternativet slutte å følge.

| ≡       | Follow |             |
|---------|--------|-------------|
| Aktiv 🌔 | 3      |             |
| - data  | mmol/L | Sluta följa |
|         |        |             |

2. Fjern følgerappen. Gå til telefonens innstillinger -> Generelt -> iPhone-lagringsplass -> Dexcom Follow -> Fjern.

Ŀ,

- 3. Start telefonen på nytt.
- 4. Send en ny invitasjon fra hovedtelefonen.

| Delar                                                 |    |
|-------------------------------------------------------|----|
| För att tillfälligt stoppa delning, stäng av delning. |    |
| Delningsstatus                                        | På |
| Internet                                              |    |
| Lägg till följare                                     |    |
|                                                       |    |

- Følg trinene i eposten:
  - 1. Installer appen.
  - 2. Åpne følgerappen via eposten og begynn å følge.

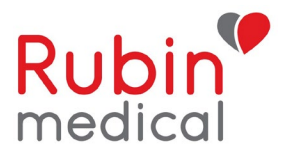

## Android:

### På Hovedtelefonen (Dexcom G6 App)

1. Fjern følgeren fra Del (Prikkene i trekantformasjon). Share

| FÖLJARE | kontrollerar meddelandeinställningar. |
|---------|---------------------------------------|
|         | STOPPA DELNING                        |
|         | TA BORT FÖLJARE                       |
|         |                                       |

- 2. Slett Dexcom G6 appen.
- 3. Start telefonen på nytt
- 4. Last ned appen på nytt, logg inn, og koble sensoren på nytt. (Det er greit å velge ingen sensorkode, da sensorøkten fortsatt er i gang i pumpen).
- I følgerappen
  - 1. Fjern deleren. (Trykk på de tre prikkene øverst i høyre hjørne på deleren).

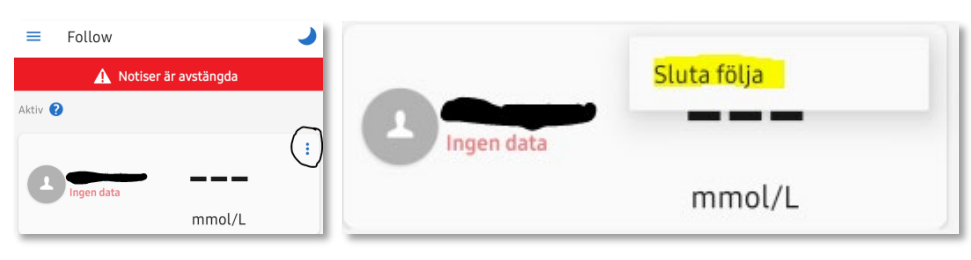

- 2. Avinnstallér følgerappen.
- 3. Start telefonen på nytt.
- Send en ny invitasjon fra hovedtelefonen.

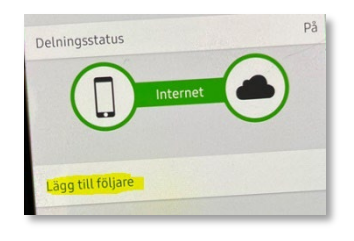

- Følg trinnene i eposten:
  - 1. Installer appen.
  - 2. Åpne følgerappen via eposten og begynn å følge.

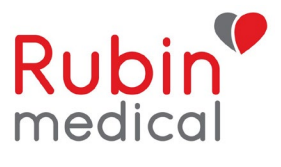

Hvis problemet fortsatt vedvarer, selv om du har fulgt instruksjonene ovenfor, trenger vi mer informasjon for å kunne rapportere problemet videre til Dexcom.

Vennligst besvar følgende spørsmål og send informasjonen til: post@Rubinmedical.no

- 1. Er det gjort noen oppdateringer eller endringer i brukerens Dexcom app, før problemet oppstod?
- 2. Er det gjort noen oppdateringer eller endringer i følgerens Follow app, før problemet oppstod?
- 3. Dexcom G6 App:
  - a. Sender-ID/serienummer på sensoren.
  - b. Telefonmodell.
  - c. Operativsystem (iOS) på brukerens telefon.
  - d. Dexcom G6 app-versjon.

#### 4. Dexcom Follow:

- a. Telefonmodell.
- b. Operativsystem (iOS) på følgerens telefon.
- c. Follow App-versjon.